## 11.1 Instalacja

Pobierz (z http://inkscape.org/en/download/) i uruchom program instalacyjny. Na początku pojawia się ekran "powitalny", a następnie ekran z umową licencyjną (Rysunek 11.1.1):

| Inkscape - Open Source Sca<br>INKSCAPE | stable Vector Graphics Editor                                                                                                    |    | Inkscape - Open Sc                                                                                                    | ource Scalable Vector G<br>License Agreer<br>Please review th                                                                                                    | <b>iraphics Editor</b><br><b>nerit</b><br>ne license terms bel                                                                      | fore installing In       | <b>- D</b>   |
|----------------------------------------|----------------------------------------------------------------------------------------------------|----|----------------------------------------------------------------------------------------------------|----------------------------------------------------------------------------------------------------|----------------------------------------------------------------------------------------------------|--------------------------|--------------|
| Draw Freety.                           | This wizard will guide you through the installation of<br>Inkscape.<br>It is recommended that you close all other applications<br>before starting Schup. This will make it possible to update<br>relevant system files without having to reboot your<br>computer.<br>Click Next to continue. |    | Press Page Down to<br>GNU GENERA<br>Version 2.,<br>Copyright (C) 1999,<br>59 Temple Place,<br>Everyone is permitt<br>of this license docur<br>Preamble<br>The licenses for mo<br>Inkscape is released<br>for information purpo | see the rest of the agree<br>N_PUBLIC LICENSE<br>June 1991<br>, 1991 Free Software Foc.<br>Suite 330, Boston, MA. C<br>ed to copy and distribute<br>ment, but changing it is n<br>st software are designed:<br>under the GNU General P<br>ses only. Click Next to co | ment.<br>Indation, Inc.<br>12111-1307 USA<br>verbatim copies<br>ot allowed.<br>I to take away you<br>ublic License (GPL)<br>ntinue. | r<br>I. The license is p | rovided here |
|                                        | Next > Cancel                                                                                                    | In | kscape 0.48.4                                                                                                    |                                                                                                    | < Back                                                                                                    | Next >                   | Cancel       |

Rysunek 11.1.1 Instalacja GIMP — pierwsze dwa ekrany

Po naciśnięciu przycisku Next > na ekranie License Agreement, przejdziemy do ekranu Choose Components (Rysunek 11.1.2):

| <b>*</b>                                                      | hoose Components<br>Choose which features of Inkscape you                                                                                                    | u want to install.               |                                            | Choose Install Location<br>Choose the folder in which to install Inkscape.                                                          |
|---------------------------------------------------------------|----------------------------------------------------------------------------------------------------|----------------------------------|--------------------------------------------|----------------------------------------------------------------------------------------------------|
| Check the components you w<br>nstall. Click Next to continue. | ant to install and uncheck Możesz<br>tłumacz                                                                                                    | z tutaj dodać<br>zenie na polski | Setup will install In<br>and select anothe | isscape in the following folder. To install in a different folder, click Browse<br>folder. Click Install to start the installation. |
| Select components to install:                                 | V Inkscape SVG Editor (require                                                                                                    | ed) 🔺<br>: (required)            |                                            |                                                                                                    |
|                                                               | Install for all users     Sortcuts     Delete personal preferences     Sortcuts     Sortcuts     Sortcuts                                                                                                    | a _                              | Destination Fold                           | er<br>les Inkacape Browse                                                                                                    |
| pace required: 183.6MB                                        | Vinstal for all users     Vinstal for all users     Vinstruts     Vieter personal preferences     Vieter personal preferences     Vieter personal preferences     Vieter personal preferences     Vieter personal preferences     Vieter personal preferences     Vieter personal preferences | nent to see its :                | -Destination Fold                          | er<br>les\Inkscipe<br>83.6MB<br>87.9GB                                                                                              |

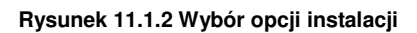

Warto dopilnować, aby na ekranie Choose Components. wyłączyć z komponentów wszelkie tłumaczenia poza angielskim (obowiązkowe) i polskim. Na ekranie Choose Install Location można zmienić domyślny folder programu.

Po naciśnięciu przycisku Install wykonuje się instalacja (Rysunek 11.1.3):

| *                     | Installing<br>Please wait while Inkscape is being installed. |
|-----------------------|--------------------------------------------------------------|
| Extract: inkview.exe. | ., 100%                                                      |
| Show details          |                                                              |
|                       |                                                              |
|                       |                                                              |
|                       |                                                              |
|                       |                                                              |
|                       |                                                              |

Run Inkscape < Back Finish Cancel

Inkscape - Open Source Scalable Vector Graphics Editor

Wizard

INKSCAPE

Completing the Inkscape Setup

Inkscape has been installed on your computer Click Finish to close this wizard

Rysunek 11.1.3 Instalacja Inkscape - ekrany: postępu i finalny

Kiedy otworzysz po raz pierwszy Inkscape, program może być w języku polskim (choć nie zawsze — wydaje mi się że to zależy od wersji Windows, której używasz). Proponuję przełączyć się na język angielski (z tych samych przyczyn, dla których sugeruję używać języka angielskiego w GIMP — por. str. 608). Zacznij od otwarcia okna ustawień programu (*Plik →Ustawienia Inkscape'a* — Rysunek 11.1.4):

| 🔶 Nowy dokument 1 - Inkscape                                       |                                 |                                                                                                    | ×          |
|--------------------------------------------------------------------|---------------------------------|----------------------------------------------------------------------------------------------------|------------|
| <u>P</u> lik <u>E</u> dycja <u>W</u> idok W <u>a</u> rstwa         | <u>O</u> biekt Ś <u>c</u> ieżka | <u>I</u> ekst <u>F</u> iltry Efe <u>k</u> ty Po <u>m</u> oc                                                    |            |
| Nowy                                                               | •                               | 6 🖸   Q, Q, Q,   C) 16 16 12 27 🔽 🗗 🖬 🔚 % 🕅 👘                                                                  |            |
| <ul> <li>Otwórz</li> <li>Otwórz o<u>s</u>tatnio używane</li> </ul> | Ctrl+O                          | ET X 0.000 ⊕ Y 0.000 ⊕ Szer, 0.001 ⊕ ♂ Wys, 0.001 ⊕ px ▼                                                       | >>         |
| \overline P <u>r</u> zywróć                                        |                                 | 0                                                                                                    | ٩.         |
| 📊 Zapisz                                                           | Ctrl+S                          | naladian mana kemanan kana manananan na baharanan na baharanan kana kemanan kana kemanan kana kemanan kana man | -          |
| \overline Zapisz jako                                              | Shift+Ctrl+S                    |                                                                                                    | 1          |
| Z <u>a</u> pisz kopię                                              | Shift+Ctrl+Alt+S                |                                                                                                    |            |
| 🕂 Importuj                                                         | Ctrl+I                          |                                                                                                    |            |
| 🕒 <u>E</u> ksportuj jako bitmapę                                   | Shift+Ctrl+E                    |                                                                                                    |            |
| 📇 <mark>D</mark> rukuj                                             | Ctrl+P                          |                                                                                                    | <u>*</u> ] |
| 🔏 Wyczyść de <u>f</u> inicje                                       |                                 | Otwiera okno ustawień programu (Inkcape 0.48)                                                                  | e          |
| Właściwości doku <u>m</u> entu                                     | Shift+Ctrl+D                    | UWAGA: w Inkscape 0.91 to polecenie znajduje sie u dołu menu <i>Edvcia</i> w razie czego użvi                  | 2          |
| Metadane dokumentu                                                 |                                 | skrótu klawiatury                                                                                              | 4          |
| % Usta <u>w</u> ienia Inkscape'a                                   | Shift+Ctrl+P                    |                                                                                                    | 2          |
| 🚺 Urządzenia zewnętrzne                                            |                                 |                                                                                                    | 2          |
| 💥 Zam <u>k</u> nij                                                 | Ctrl+W                          |                                                                                                    | **         |
| 🖏 Zakoń <u>c</u> z                                                 | Ctrl+Q                          |                                                                                                    | 0          |

Rysunek 11.1.4 Inkscape: przejście do ustawień programu

W oknie ustawień wybierz sekcję *Interfejs*. W niektórych Windows język angielski może figurować jako język *Domyślny systemu* (Rysunek 11.1.5) w innych znajdziesz go jako *angielski* (w kilku odmianach: amerykań-skiej, kanadyjskiej, brytyjskiej):

| Ustawienia Inkscape'a (Shift+Ctrl+                                                                                                    | P)                                                                                                    |                                                                                                    | X   |
|----------------------------------------------------------------------------------------------------|----------------------------------------------------------------------------------------------------|----------------------------------------------------------------------------------------------------|-----|
| SUstawienia Inkscape'a (Shift+Ctrl+                                                                                                    | P)                                                                                                    |                                                                                                    | ) X |
| 1. Przejdź do sekcji         Interfejs         Bitmapy         Zarządzanie kolorem         Siatki         Zapis         Import/Eksport         Mysz         Przewijanie         Przyciąganie         Liczbę kroków         Interfejs         Okna         Sprawdzanie pisowni         Różne | Język interfejsu<br>Wielkość ikon w przyborniku<br>Wielkość ikon na paskach kontrolek narzędzi<br>2. Przełącz język polski<br>na angielski<br>Maksymalna liczba dokumentów<br>Wskaźnik korekcji skali (%)<br>Gd<br>się | Interfejs  polski (pl)  Domyślny systemu albański (sq) amharski (am) arabski (ar) armeński (hy) azerski (az)  nie widzisz na tej liście pozycji <i>tielski</i> , to prawdopodobnie kryje pod nazwą <i>Domyślny systemu</i> bengalski (bn) bretoński (br) kataloński (ca) kataloński (ca) chiński/Chiny (zh_CN) |     |

Rysunek 11.1.5 Inkscape — zmiana języka programu

Przełącz język na angielski (lub, jeżeli nie możesz znaleźć takiej pozycji na liście — na *Domyślny systemu*). W oknie *Ustawienia Inkscape'a* nie ma żadnego przycisku "OK". Wystarczy że zamkniesz Inkscape i uruchomisz go powtórnie.

Po powtórnym uruchomieniu program wyświetla wszelkie opisy w języku angielskim (Rysunek 11.1.6):

| Sew document 1 - Inkscape                                                                                                    |               |          |
|----------------------------------------------------------------------------------------------------|---------------|----------|
| <u>File Edit View Layer Object Path Text Filters Extensions H</u> elp                                                                                                    |               |          |
| C 🖻 🖥 ≜ I Đ Đ I 🧇 🚸 I G 🖊 🚺 🔍 Q Q I D 🖻 🗗 2 🖄 🔽 🗖 🖶 I % 🕅 👘                                                                                                    |               |          |
|                                                                                                    | ⊒₩            |          |
| Image: Property of the state of the state of t | 1.1.1. Q      | 20       |
|                                                                                                    | <b>^</b>      | e        |
|                                                                                                    |               | 1        |
|                                                                                                    |               |          |
|                                                                                                    |               | +        |
|                                                                                                    |               | <u>.</u> |
|                                                                                                    |               | 8        |
|                                                                                                    | =             | 2        |
|                                                                                                    |               | 1        |
|                                                                                                    |               | 2        |
|                                                                                                    | 6             | 2        |
|                                                                                                    | 6             | and .    |
|                                                                                                    |               | •        |
| <u>o</u>                                                                                                    |               |          |
| >>> • • • • • • • • • • • • • • • • • •                                                                                                    | • •           | »        |
|                                                                                                    |               | •        |
| Fill: N/A O: 100 Ctrl: click to select in groups; drag to move hor/vert X: 117<br>Stroke: N/A O: 100 Ctrl: click to select in groups; drag to move hor/vert Y: 648                                                                                                    | 7.14 Z: 35% * |          |

Rysunek 11.1.6 Okno Inkscape (domyślny układ ekranu)

Jeżeli nie lubisz pakietów instalacyjnych, możesz to zrobić inaczej. Pobierz z *http://inkscape.org/en/download/* pliki programu spakowane w formacie **7z** (Rysunek 11.1.7):

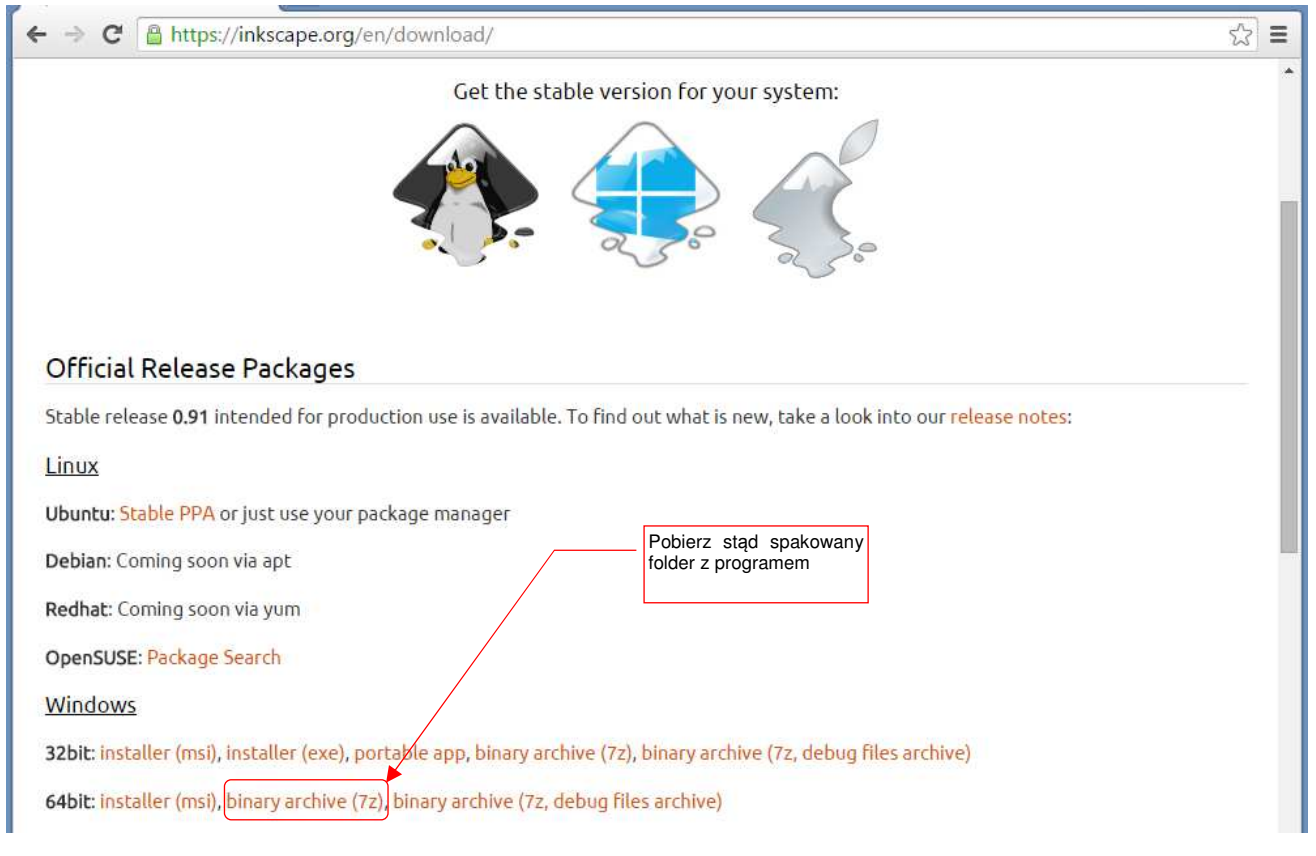

Rysunek 11.1.7 Pobranie Inkscape w postaci spakowanego folderu

• Format \*.7z to alternatywa popularnego formatu \*.zip. Jeżeli do tej pory nigdy jeszcze takich plików nie rozpakowywałeś, pobierz ze strony *http://7-zip.org/* i zainstaluj program Open Source o tej samej nazwie.

Gdy zajrzysz do wnętrza pliku pobranego ze strony Inkscape, przekonasz się że zawiera pojedynczy folder o nazwie *inkscape* (Rysunek 11.1.8):

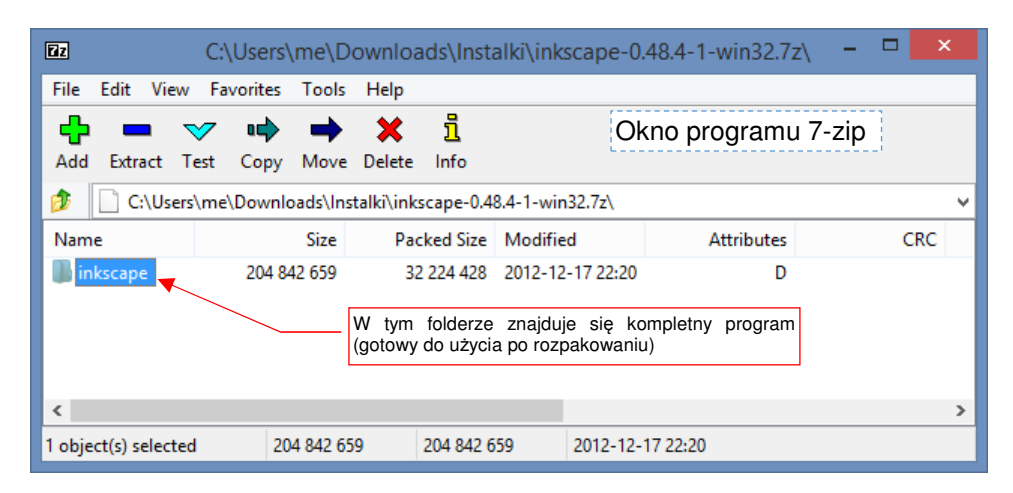

Rysunek 11.1.8 Zawartość pliku \*.7z, pobranego z portalu Inkscape (okno programu 7-zip)

Rozpakuj ten folder gdziekolwiek na swój dysk twardy (na przykład do *C:\Program Files\*) i uruchom umieszczony w środku plik *inkscape.exe*. Możesz także dodać skrót do tego programu do menu *Start* i na pulpit Windows.